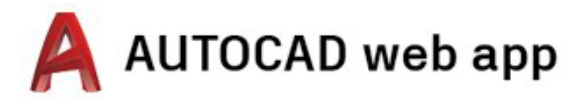

## アクセス手順 <sup>対象:デスクトップ、ノートパソコン、</sup> Chromebook

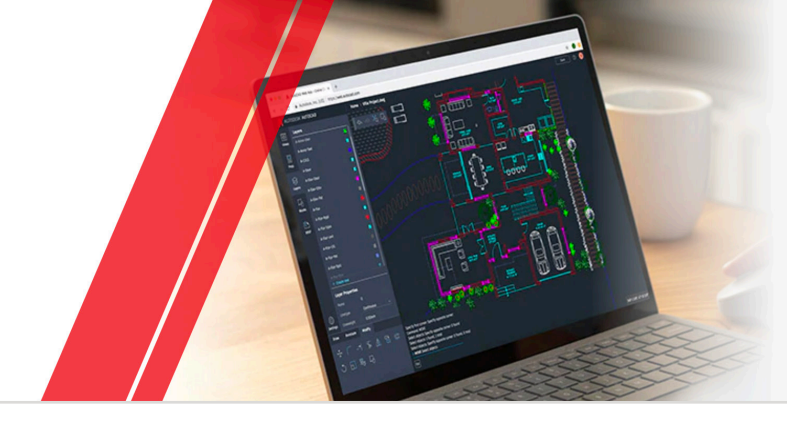

ステップ1 アカウントを作成します

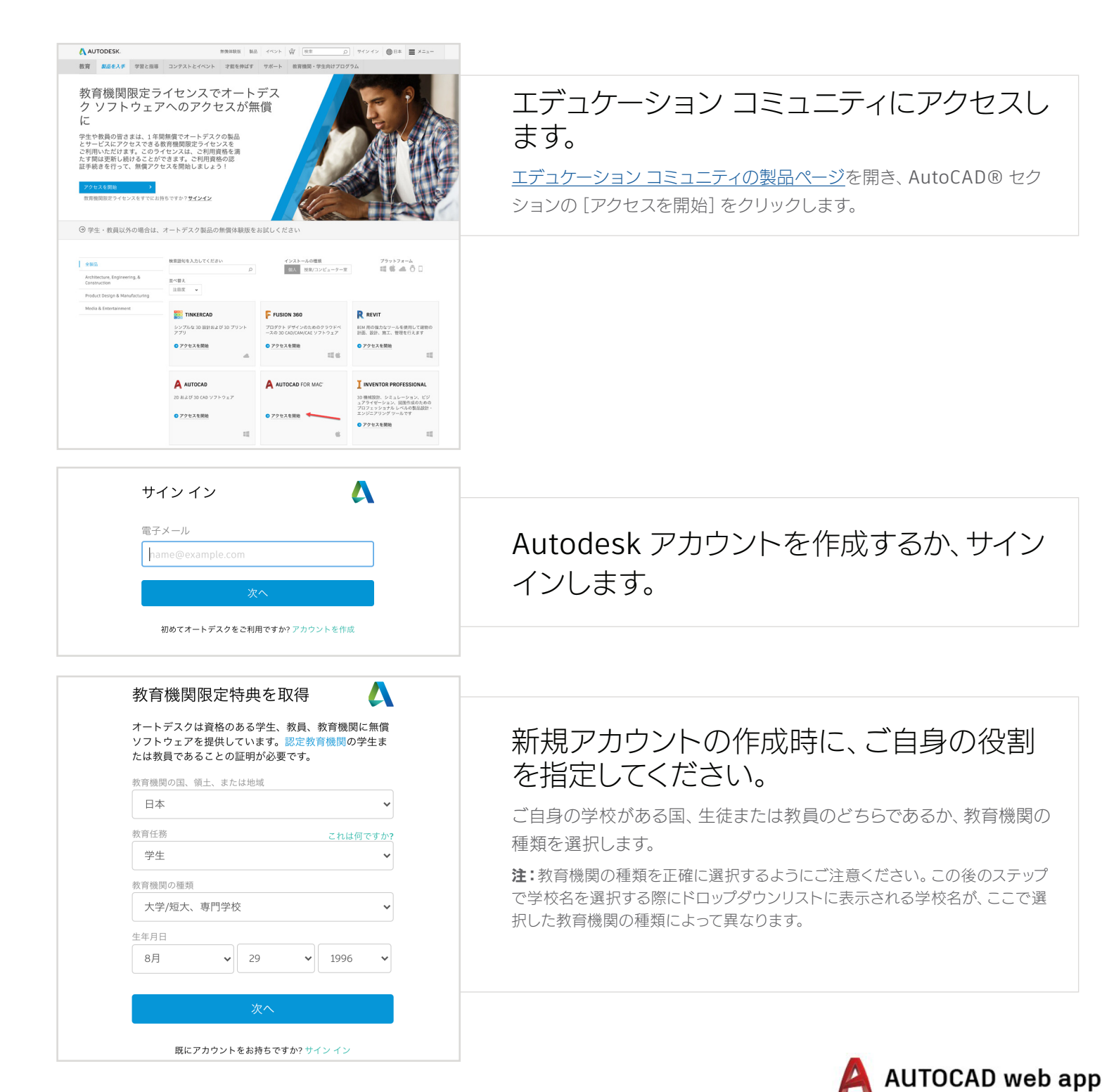

| アカウントを                                                                        | 作成                                                  | Δ                   |
|-------------------------------------------------------------------------------|-----------------------------------------------------|---------------------|
| 名                                                                             | 姓                                                   |                     |
| tsubasa                                                                       | nakamura                                            |                     |
| 電子メール                                                                         |                                                     |                     |
| balanc 3200@igma                                                              | ill.com                                             | $\checkmark$        |
| 電子メール(再入力)                                                                    |                                                     |                     |
| balanc 1200@yma                                                               | el.com                                              | $\checkmark$        |
| パスワード                                                                         |                                                     |                     |
| 1                                                                             |                                                     |                     |
| <ul> <li>最低1つの文字</li> <li>最低1つの数字</li> <li>最低8文字</li> <li>最低3つの異なる</li> </ul> | 文字                                                  |                     |
| <ul> <li>Autodesk の使用条f</li> <li>トに基づいて自分の</li> <li>転送されることを7:</li> </ul>     | キに同意し、 <mark>プライバシー</mark><br>第人情報が使用され、また<br>承します。 | ステートメン<br>国境を越えて    |
|                                                                               | カウントを作成                                             |                     |
| 取にアカウン                                                                        | - をお持ちですか? サイン                                      | 12                  |
| 弊社の教育機関限定特<br>シー法(FERP                                                        | 別条件および米国の家庭<br>A)の詳細は、ここをクリ・                        | <b>収育プライバ</b><br>⇒ク |

## 氏名、メールアドレス、パスワードを入力し て Autodesk アカウントを作成します。

注: Autodesk アカウントの氏名は、教育機関や勤務先に登録されている氏名と同じものを登録してください。オートデスク教育機関限定ライセンスの利用資格の認証プロセスで、この氏名が一致する必要があります。

| 確認が必要です  受信トレイをチェックし、電子メールのリンクに従って 次のアカウントを確認してください:                    | 受信した確認メールを開き、メールアドレス<br>を認証します。 |
|-------------------------------------------------------------------------|---------------------------------|
| 電子メールが描きませんでしたか? 門送信<br>または現に確認済みですか? 続行<br>                            |                                 |
| 入 AUTODESK. オートデスク製品・サービス共選アカウント                                        |                                 |
| こんにちは、<br>電子メール アドレスを確認して Autodesk アカウント を完了してく<br>ださい。<br>電子メールを確認     |                                 |
| 上記のリンクが動作しない場合は、次の URL をコピーしてブラウザに貼り付けてください:                            |                                 |
| Autodesk, Inc 111 McInnis Parkway San Rafael, CA 94903<br>アカウントは確認されました |                                 |
| 2.61 207カウントで、25月の5マイセオートデス<br>ク製品にアクセスできます                             | Autodesk アカウントの認証が完了しまし<br>た。   |
| □ <b>オート</b> ダンタクらの電子メームを使い取ります<br>売7                                   |                                 |
| イートザスク製品 - サービスA株アカウント<br>- かた                                          | AUTOCAD web app                 |

## ステップ 2 ご利用資格の認証手続きを行います

| 後まう小  つオ 🔥                                                                                                    |                                           |
|----------------------------------------------------------------------------------------------------|-------------------------------------------|
| 後もう少しです<br>和聞う4番前週について、および3種リフトウェブの<br>使計画をお潤かせください。<br>使計画後の名前<br>学部/衣頂西                                                | 所属する教育機関についての情報と、オート<br>デスク製品の使用目的を入力します。 |
| 免費目的(後で変更できなら)<br>○ なみのわら<br>ックストウェア2回(人のが)らくスでのみが引します<br>○ なんの知らなのですないと思い。<br>のスペート・・・・・・・・・・・・・・・・・・・・・・・・・・・・・・・・・・・・ |                                           |
|                                                                                                    |                                           |
| アカウント設定                                                                                                    |                                           |
| ご使用のアカクントビス、Autodesk Education<br>Community にアクセスするために更新されました                                                            | [続行] をクリックします。                            |
|                                                                                                    |                                           |
|                                                                                                    |                                           |
| 執行                                                                                                    |                                           |
|                                                                                                    |                                           |
|                                                                                                    |                                           |
|                                                                                                    |                                           |
| オートデスク製品・サービス京通アカウント                                                                                                    |                                           |
|                                                                                                    |                                           |
| AUTODESK                                                                                                    |                                           |
| λカ内容に間違いがないか確認し、「利用資格を確認」をクリックしてく                                                                                        |                                           |
| ださい<br>オートテスク教育機関販売ライセンスのご利用資格を提起するためには、すべての項目を正確に入力して<br>いただく必要があります。世界中の正規教育機関にオートテスク製品をご提供できるように、ご協力をお<br>戦いかたしします。   | 入力内容が正しいことを確認し、[利用資格                      |
| 電子メール                                                                                                    | を確認」をクリックします。                             |
| モデメール アドレスが読まっていませんか? 龍子メール アド<br>レスを重新                                                                                  |                                           |
|                                                                                                    |                                           |
| 教育機能が所在する国本たは地域 教育機能の種類                                                                                                  |                                           |
| 日本         ン         大学/近天、専門学校         ン                                                                                |                                           |
| 教育機関の名前                                                                                                    |                                           |
| No1888779                                                                                                    |                                           |
|                                                                                                    |                                           |
| ■利用資料はな加減 <sup>10</sup> → 生またな後                                                                                          |                                           |
| 総証サービスは SheerD が漫供しています。SheerD に関するよくある変則(FAQ)<br>総定教育機関の学生または教職員ではありませんか?その他のオートテスク製品のサブスクリプションオプションをご様好ください。           |                                           |
|                                                                                                    |                                           |

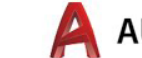

#### \rm AUTODESK.

### 検証が完了しました。

おめでとうございます!お客様にオートデスク教育機関限定ライセンスのご利用資 格があることが確認され、アカウントのステータスが更新されました。

検証済みのステータスは本日から12ヵ月間有効となります。その後も引き続き、教 育機関限定ライセンスをご利用される場合は、再度ステータスの検証プロセスを行 ってください。

それではさっそく、デザインとものづくりを始めましょう。

オートデスクのソフトウェアにアクセス >

これで認証手続きは完了です。SheerID に よる利用資格の確認が即座に完了した場 合、この画面が表示されます。この画面が表 示されない場合は、追加書類の提出に関す る以下の説明をご確認ください。

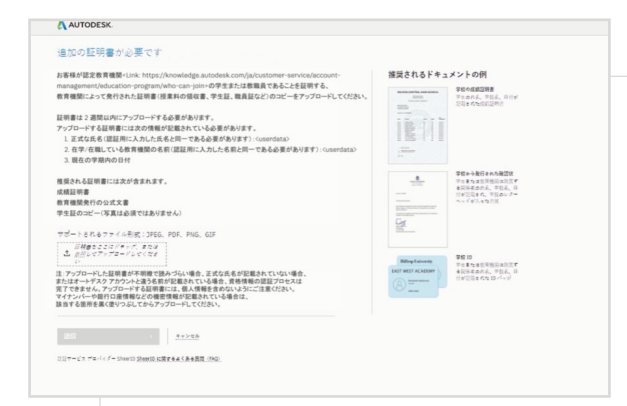

### 教育機関における在籍状況を証明する書類 のアップロードを求められる場合があります。 左図に示される3つの条件を満たす書類を 提出する必要があります。

書類の提出後、最大 48 時間以内に、サードパーティの認証サービス プロバイダー Sheer ID による利用資格の認証結果が出ます。

注:書類審査プロセスの開始後14日以内に、書類をアップロードしてください。 利用資格の認証が完了するまで、エデュケーションプランで製品やサービスを利 用することはできません。審査に適切な書類と認められるまで、最大3回書類の 提出を試みることができます。提出可能な書類には、たとえば次のものが含まれ ます。

- ・登録書
- ·授業料領収書
- ・学生証(写真は必須ではありませんが、日付が記載されている必要があります)
- ・教育機関発行の公式文書(例:学生用テンプレート、教育機関用テンプレート、
   ト、IT/ラボ管理者用テンプレート)
- ・成績証明書
- ・社員証、または教育機関の Web サイト上の教員リストへのリンク (写真は 必須ではありません)

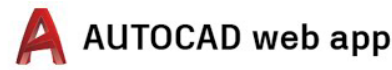

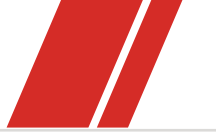

## | ステップ 3

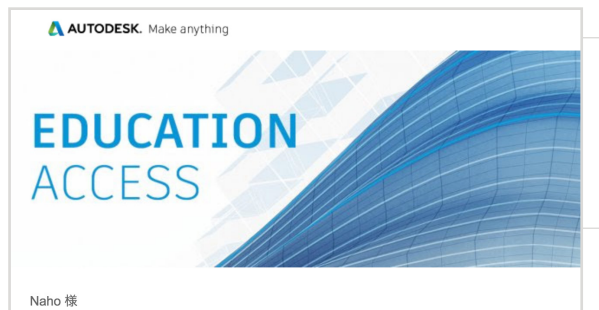

### ご利用資格のステータスをお知らせする電 子メールが届きます

オートデスク教育機関限定ライセンスの認証手続きが完了すると、通知 メールが届きます。

#### Nano 198

Autodesk Education Community を介した1 年間の無償教育機関限定ライセンスの使用が 承認されました。お客様のライセンスは、8 月 16, 2021まで有効です。引き続き対象者の 条件を満たす場合は、ライセンスを更新することもできます。

利用可能な製品を使用するには、<u>Autodesk Education Community</u> にアクセスして、[製品 を入手]をクリックします。以下のリンクをクリックして、設計や作成を始めましょう。

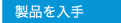

# 製品を入手

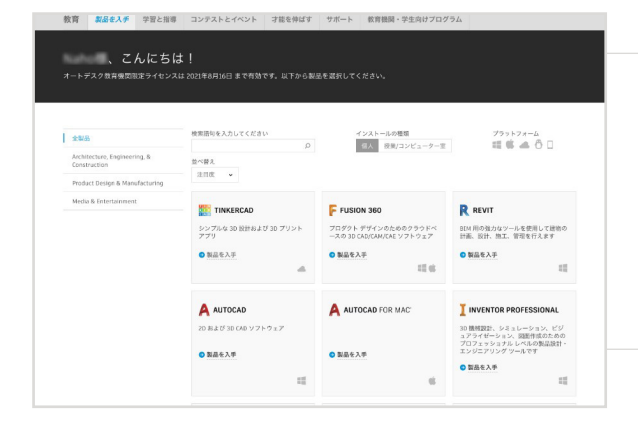

教育機関限定ライセンスが承認された後 に、<u>エデュケーション コミュニティ</u>に再度ア クセスし、AutoCAD セクションの [製品を 入手] をクリックします。

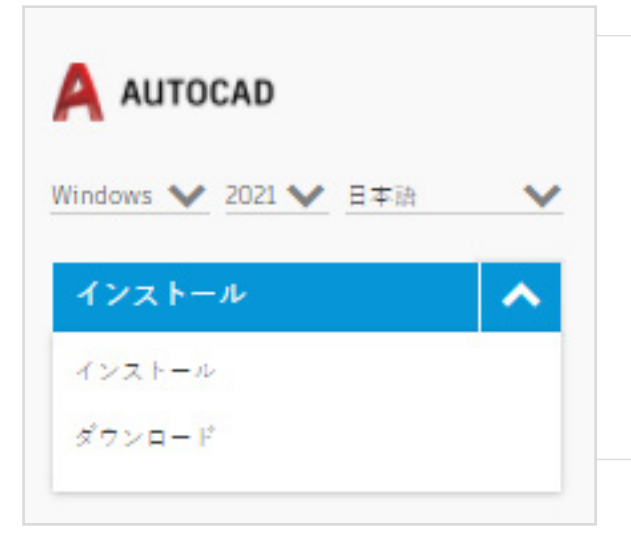

### AutoCAD 製品セクションの [インストー ル] または [ダウンロード] をクリックします

注:AutoCAD を完全にダウンロードおよびインストールする必要はあ りませんが、[インストール] を一度クリックすることで、AutoCAD に含 まれる製品一式が利用可能な状態になります。[インストール] のクリッ ク後、ダウンロードおよびインストールをキャンセルすることも、そのま ま続行して AutoCAD をインストールすることもできます。

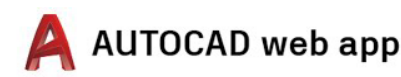

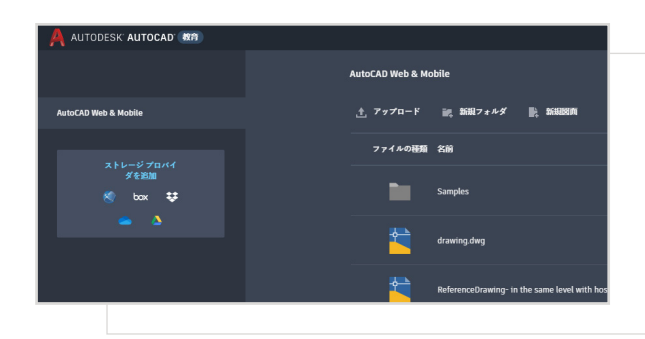

その後、<u>https://web.autocad.com/</u>から直接ログイン可能になりま す。また、Autodesk アカウントにログインすると、AutoCAD Web ア プリとともに取得した教育機関限定ライセンスが表示されます。 注:認証手続きの完了後、Autodesk アカウントに反映されるまで数分かかる場 合があります。

#### ●信律税版 製品 イベント 🔐 検索 教育 親島を入手 学習と指導 コンテストとイベント 才能を伸ばす サポート 教育機関・学生向けプロ ④ オートデスクはリモート学習をサポートします。詳しくはこちらをご覧ください。 、こんにちは! オートデスク教育機関限定ライセンスは2021年6月12日 まで有効です。以下から製品を選択してください。 検索語句を入力してください ±84 Architecture, Engineering, & Construction Product Design & Manufacturing TINKERCAD F FUSION 360 シンプルな 3D 設計および 3D プリント アプリ プロダクト デザインのたののクラウドベ ースの 3D CAD/CAM/CAE ソフトウェア 製品を入手 ◎ 製品を入手 12.4 A AUTOCAD R REVIT Revit Generative Design -あなたの目標、制約、および入力 から、データに基づいた意思決定す Windows V 2021 V HAIR なたの目標、利約、および入力内容 、データに進づいた意思決定を行う のより電声な現款の設計業が出点に されます。 temc います。 注:Autodesk Revit 2021 モインストー ルする必要があります。 製品を入手 12

### AutoCADの [ダウンロード] を選択した場合、 ダウンロード プロンプトが表示されます。

自動的にインストールが始まらない場合は、リンクを再度クリックしてください。

## AutoCAD をセットアップ

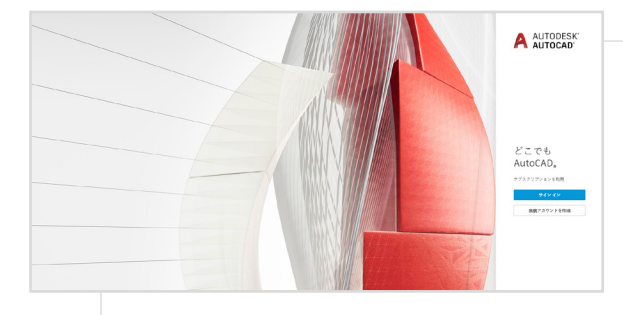

### ダウンロード ファイルを開くと、AutoCAD のセットアップ プロセスが実行され、インス トール バーに進行状況が表示されます。

注:インストールが完了すると、AutoCAD が自動的に起動します。この処理には数分かかる場合があります。

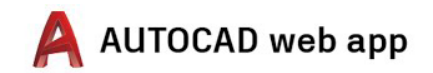

| サイン イン                    | ۵                   |  |
|---------------------------|---------------------|--|
| 電子メール<br>hame@example.com |                     |  |
| 次へ                        |                     |  |
| 初めてオートデスクをご利用で            | <b>すか?</b> アカウントを作成 |  |
|                           |                     |  |
|                           |                     |  |

### 教育機関限定ライセンスを取得した Autodesk アカウントの認証情報で AutoCAD にサインインします。

注:AutoCAD にサインインする際は、教育機関限定ライセンスの利用資格の認 証に使用したアカウント情報を使用してください。

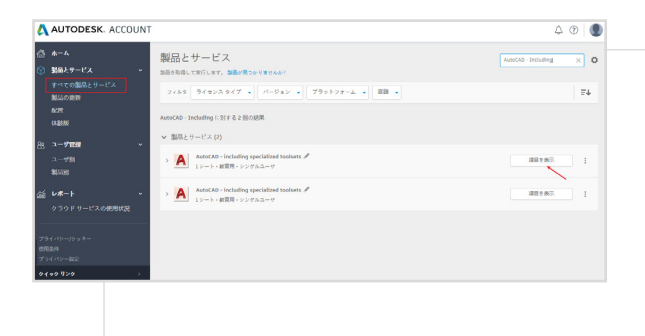

Autodesk アカウントのドロップダウン メニ ューから、[すべての製品とサービス] を選び ます。

[項目を表示]をクリックします。

| AUTODESK. ACCOUNT                                                                                                    | ۵. ۲         |
|----------------------------------------------------------------------------------------------------|--------------|
| ③ ▲ーム ← AutoCAD - including specialized toolsets<br>CALE 2 Function の構成 5 (279)の回路 5 (279)の回路 5 (279)000 5 (279)000 5 (279)0000 5 (279)000000000000000000000000000000000000 | / Q.O        |
| 2000月11<br>A23<br>A355<br>27月日<br>27月日                                                                                                    | <b>F</b> 4   |
| 3 ユーザ社会 ・ AntoCAD<br>ユーザ31                                                                                                    | ダウンロードを表示    |
| \$5000 > Auscab - Dwa History                                                                                                    | ゆすくアクセス      |
| 0 5 0 F 0 − EX.dommutic > AutocA0 - mobile app Premium for subscription                                                                                                    | 99<70±2      |
| 19 (10-19-3 #                                                                                                    | @\$ <77 to X |
| (140-202)<br>(140-902) → AutoCA0 Architecture<br>(140-902) → 2005, 2008, 2008                                                                                                    | ダウンロードを表示    |

次に、AutoCAD Web アプリで [今すぐアク セス] を選択します。

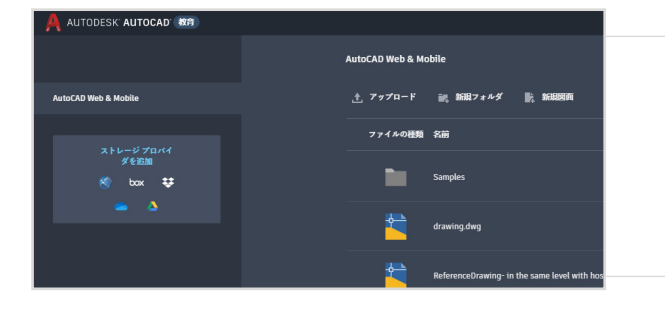

AutoCAD Web アプリをブラウザで開く場 合のリンクは <u>https://web.autocad.com/</u> <u>acad/me</u> です。

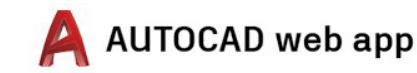

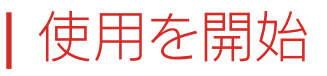

サインイン後、AutoCAD Web アプリで設計を開始でき ます。学習に役立つ無償のチュートリアルとカリキュラム をご利用ください。プロジェクトを実践しながら段階的 に手順を学べる AutoCAD のカリキュラムを、<u>Autodesk</u> <u>Design Academy</u> (英語)にご用意しています。

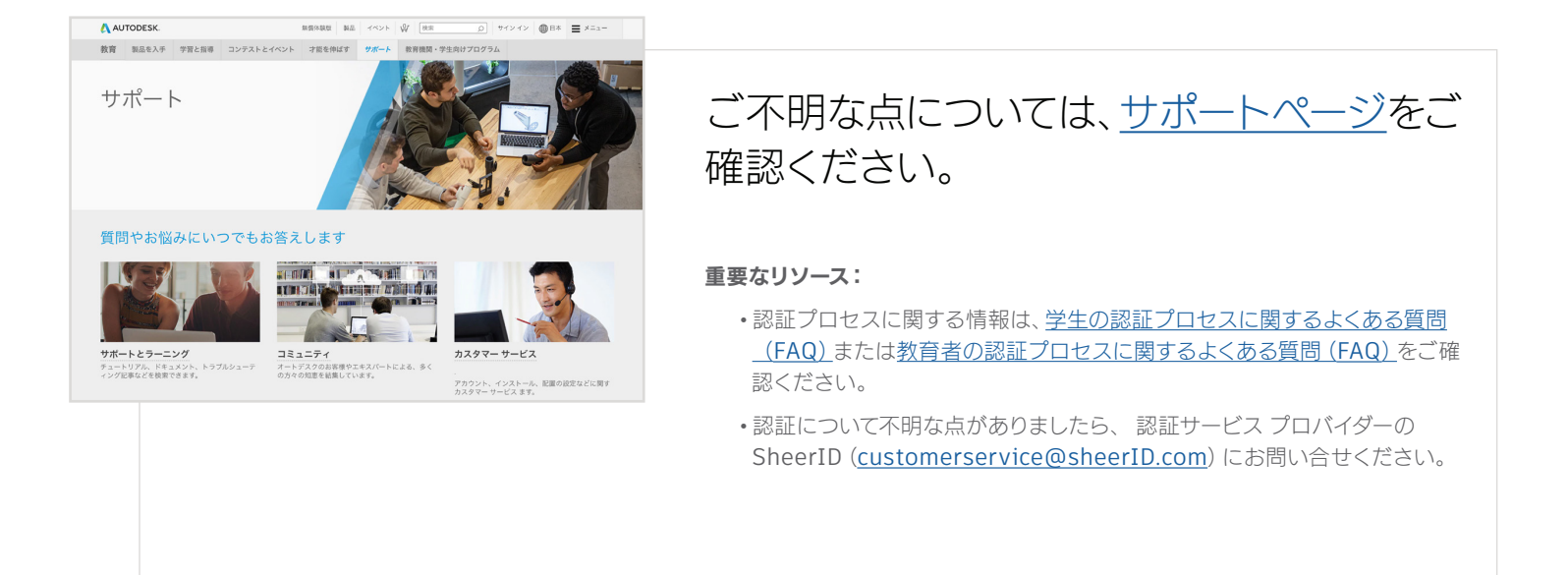

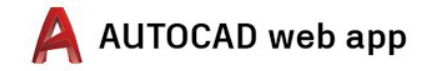

無償のオートデスク ソフトウェアおよびクラウドペースのサービスをご利用いただくには、ソフトウェアおよびクラウド サービスに付随する<u>ソフトウェア使用許諾契約またはサービス利用規約</u>の条件に同意し、遵守していただく必要がありま す。教育機関限定ライセンスまたはサブスクリブションに従うソフトウェアおよびクラウド サービスは、<u>教育目的</u>でのみ使用することができ、商用、業務またはその他の営利目的のために使用することはできません。

オートデスク エデュケーション コミュニティのアカウントを作成するには、13 歳以上であり、利用規約に同意し、(a)教職員、(b)学生、(c)認定教育機関、または(d)オートデスクが主催する設計コンテストの参加者と指導者など、すべての資格要 件を満たす必要があります。

Autodesk、オートデスクのロゴ、および AutoCAD は、米国およびその他の国々における Autodesk, Inc. およびその子会社または関連会社の登録商標または商標です。その他のすべてのプランド名、製品名、または商標は、それぞれの所有者に 帰属します。オートデスクは、通知を行うことなくいつでも該当製品およびサービスの提供、機能および価格を変更する権利を留保し、本書中の誤植または図表の誤りについて責任を負いません。© 2020 Autodesk, Inc. All rights reserved.